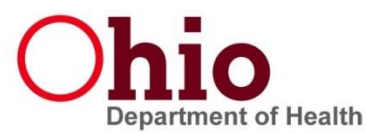

## Identifying Temporary Password to the new ImpactSIIS/iWeb

ImpactSIIS.org will soon be replaced by a new system. The data and many of the functions will remain, but the look and feel will be different.

- 1. Your user name will remain the same; for most people that is FirstName.LastName
- 2. Your one-time password will be <u>the answer to your secret question</u> that you set up with ODH when you first connected to the ODH Gateway or <u>www.ImpactSIIS.org</u>
- 3. How can I find that answer? Go to <a href="https://odhgateway.odh.ohio.gov/">https://odhgateway.odh.ohio.gov/</a>
- 4. Enter the username and password that you have been using to access ImpactSIIS.

| Back to ODH Application Gateway (Alt+Left<br>Prod                                                                                              | Dp                   |                          |                              |
|----------------------------------------------------------------------------------------------------|----------------------|--------------------------|------------------------------|
|                                                                                                    | Ohio.gov Departm     | ent                      |                              |
|                                                                                                    | ODH Application Gate | way                      |                              |
| Login:                                                                                                    |                      |                          |                              |
| Welcome to the Ohio Department of Health's (ODH) Application Gateway.<br>This Gateway is provided to allow a single point of access to all ODH |                      | * User name: 1           |                              |
| applications.                                                                                                    |                      | * Password: •••          |                              |
| Please enter your identity information on the right and click on the<br>"Login" button to access your applications.                            |                      |                          | Login                        |
|                                                                                                    |                      |                          | I forgot my password         |
|                                                                                                    |                      |                          | <u>I forgot my user name</u> |
|                                                                                                    |                      | * Indicates required fie | d                            |

5. Click the box that says 'Personal Info'.

|                                      | Ohio.gov                          | Department<br>of Health                      |              |
|--------------------------------------|-----------------------------------|----------------------------------------------|--------------|
| Applications:                        | ODH Applicati                     | ion Gateway                                  |              |
| Below is a list of applications that | t you currently have security acc | ess to. Click on a link below to access that | application. |
|                                      |                                   | Personal Info                                | Log Out      |

6. Expand the dropdown list for 'Secret Question' and select the question. It may be a different question than the one you see below.

| Prod<br>Build: 20120229<br>V 3.1 | Ohio.gov Department<br>of Health  |  |  |  |  |
|----------------------------------|-----------------------------------|--|--|--|--|
| ODH Application Gateway          |                                   |  |  |  |  |
| Personal Info:                   |                                   |  |  |  |  |
| User Detail:                     |                                   |  |  |  |  |
| Username:                        |                                   |  |  |  |  |
| First Name:                      |                                   |  |  |  |  |
| Last Name:                       |                                   |  |  |  |  |
|                                  |                                   |  |  |  |  |
| Phone Info                       | Select One V                      |  |  |  |  |
| Email Info                       | Select One V                      |  |  |  |  |
| Address Info                     | Select One                        |  |  |  |  |
| Secret Question                  | Select One                        |  |  |  |  |
|                                  | What is my secret code?           |  |  |  |  |
|                                  | Change Password Return To Gateway |  |  |  |  |

7. Review your answer. Make sure you can remember and spell it. Do not change the answer or the question; this information has already been loaded to the new system. The question itself is not needed.

| Build: 20120229<br>∀ 3.1 | <b>Ohio.gov</b> Department<br>of Health |             |  |  |  |
|--------------------------|-----------------------------------------|-------------|--|--|--|
| ODH Application Gateway  |                                         |             |  |  |  |
| Personal Info:           |                                         |             |  |  |  |
| User Detail:             |                                         |             |  |  |  |
| Username                 | F                                       |             |  |  |  |
| First Name               |                                         |             |  |  |  |
| Last Name                |                                         |             |  |  |  |
|                          |                                         |             |  |  |  |
| Phone Info               | Select One                              | ~           |  |  |  |
| Email Info               | Select One                              | ~           |  |  |  |
| Address Info             | Select One                              | ~           |  |  |  |
| Secret Question          | What is my secret code?                 | ×           |  |  |  |
| Secret Question:         | Question: What is my secret code?       | ~           |  |  |  |
|                          | * Answer: abracadabra                   |             |  |  |  |
|                          |                                         | Save Cancel |  |  |  |